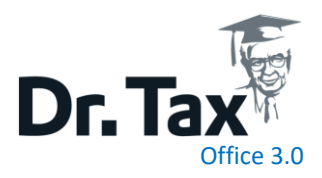

# Dr. Tax Office -Installation serveur – Base de données PostgreSQL (14.1)

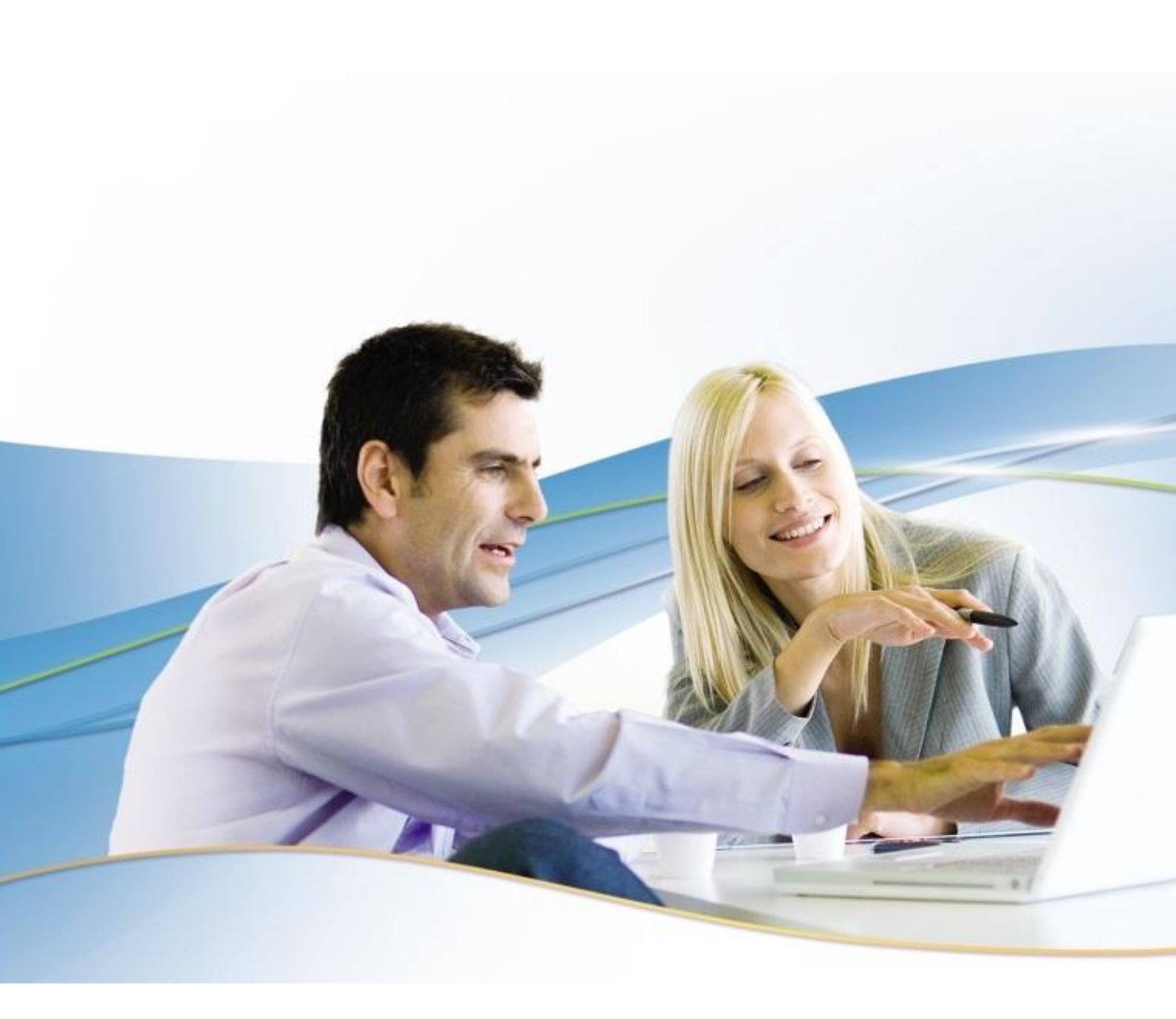

# Dr. Tax Office -Installation serveur – Base de données PostgreSQL

| 1                               |                                                                                                    | 3              |
|---------------------------------|----------------------------------------------------------------------------------------------------|----------------|
| 2                               | INSTALLER POSTGRESQL SERVEUR                                                                                                    | 4              |
| 2.1<br>2.2<br>2.3<br>2.4        | Télécharger et Installer le programme d'installation<br>Adapter les fichiers de paramètre PostgreSQL<br>Créer l'utilisateur(Connexion) pour Dr. Tax Office dans PostgreSQL<br>Créer une nouvelle base de données | 4<br>          |
| 3                               | DRTAXOFFICE – SAUVEGARDE DES DONNÉES                                                                                                    | 13             |
| 4                               | DRTAXOFFICE – INSTALLATION AVEC POSTGRESQL                                                                                                    | 14             |
| 4.1<br>4.2<br>4.3<br>4.4<br>4.5 | TÉLÉCHARGEZ LE LOGICIEL<br>SÉLECTIONNER LA LANGUE<br>ASSISTANT D'INSTALLATION<br>Type d'INSTALLATION<br>CHOISIR LES CHEMINS D'INSTALLATION                                                                       |                |
| 5                               | INSTALLATION DES POSTES DR TAX OFFICE 3.0 - CLIENT                                                                                                    | 19             |
| 5.1<br>5.2                      | Installation Dr. Tax Office – Client standard<br>Installation Dr. Tax Office – Client sur un Terminal Serveur ou Citrix                                                                                          | 19<br>19       |
| 6                               | ACTIVATION DES LICENCES                                                                                                    | 20             |
| 6.1<br>6.2                      | Activation de licence en ligne via internet<br>Activation par E-Mail                                                                                                    | 20<br>21       |
| 7                               | MISE À JOUR                                                                                                    | 24             |
| 8                               | MIGRATION DES DONNÉES DEPUIS UNE ANCIENNE INSTALLATION                                                                                                    | 25             |
| 8.1<br>8.2<br>8.3               | Créer une sauvegarde dans l'ancien Dr. Tax Office 3.0<br>Copier les codes licences depuis l'ancien Dr. Tax Office 3.0<br>Restaurer toutes les données sur le nouveau Dr Tax Office                               | 25<br>25<br>26 |
| 9                               | SUPPORT ET AUTRES INFORMATIONS                                                                                                    | 26             |
|                                 |                                                                                                    | 1              |

# **1** INTRODUCTION

Cette documentation et les exemples qu'elle contient peuvent changer à chaque instant. La dernière version de cette documentation est disponible dans la zone de téléchargement de Dr. Tax Office : (http://www.drtax.ch/web/ch/fr/telechargements/drtax\_office\_3.0.aspx)

Les captures d'écran se réfèrent au système d'exploitation Windows. Les écrans d'installation pour Linux et Mac OS peuvent légèrement différer visuellement, mais le processus est analogique à Windows.

#### Veuillez vérifier avant l'installation que

- □ vous avez les droits (administrateur) nécessaire pour pouvoir faire des installations
- les dossiers de destination pour les données (data)/les applications (clients) ont des droits d'accès complets et qu'ils sont partagés,
- □ vous disposez d'assez de place disque (10 à 20 GB)
- les programmes installés sont à jour (OS, Java etc.)

# 2 INSTALLER POSTGRESQL SERVEUR

### 2.1 TÉLÉCHARGER ET INSTALLER LE PROGRAMME D'INSTALLATION

Site de téléchargement de l'installeur PostgreSQL

https://www.enterprisedb.com/downloads/postgres-postgresql-downloads

Veuillez sélectionner la version pour votre système d'exploitation :

- Windows x86 64
- Mac OS X
- Linux x86 64

| POSTGRES               |                      |                    |             | élécharger 🛓 🛛 🖽 |  |  |  |  |  |
|------------------------|----------------------|--------------------|-------------|------------------|--|--|--|--|--|
| Produits ~ Cloud ~     | Clients ~ Services ~ | Formation ~ Ressou | rces ~      | Q,<br>RECHERCHER |  |  |  |  |  |
| PostgreSQL Download    |                      |                    |             |                  |  |  |  |  |  |
| PostgreSQL Version     | Linux x86-64         | Linux x86-32       | Mac OS X    | Windows x86-64   |  |  |  |  |  |
| 11.1                   | N/D                  | N/D                | Télécharger | Télécharger      |  |  |  |  |  |
| 10.6                   | Télécharger          | Télécharger        | Télécharger | Télécharger      |  |  |  |  |  |
| 9.6.11                 | Télécharger          | Télécharger        | Télécharger | Télécharger      |  |  |  |  |  |
| 9.5.15                 | Télécharger          | Télécharger        | Télécharger | Télécharger      |  |  |  |  |  |
| 9.4.20                 | Télécharger          | Télécharger        | Télécharger | Télécharger      |  |  |  |  |  |
| 9.3.25 (Not Supported) | Télécharger          | Télécharger        | Télécharger | Télécharger      |  |  |  |  |  |

Télécharger le fichier en cliquant sur la dernière version de votre OS

Lancez le programme d'installation

En cas de problème uniquement, veuillez lancer le programme en tant qu'administrateur

Cliquez avec le bouton de droite de la sourie sur **Postgresql-xx-windows-x64.exe** et [exécuter en tant qu'administrateur]

| > Ce  | PC > Disque local (C:) | > Ut   | ilisateurs > W   | in10 > Téléchargements    |             |            |
|-------|------------------------|--------|------------------|---------------------------|-------------|------------|
|       | Nom                    | ^      |                  | Modifié le                | Туре        | Taille     |
|       | ≼ postgresql-11.1-     | 1-wind | ows-x64.exe      | 30.01.2019 17:03          | Application | 192 416 Ko |
| 7     | vcredist_x64 (1).e     | xe     |                  | 27.06.2018 15:59          | Application | 7 017 Ko   |
| it: # | ycredist_x64 (2).e     |        | Ouvrir           |                           |             | 7 026 Ko   |
| *     | vcredist_x64.exe       | ۲      | Exécuter en tar  | nt qu'administrateur      |             | 5 585 Ko   |
| *     |                        |        | Résoudre les p   | roblèmes de compatibilité |             |            |
|       |                        |        | Épingler à l'écr | an de démarrage           |             |            |
|       |                        |        | Analyser avec    | Windows Defender          |             |            |
|       |                        | Ê      | Partager         |                           |             |            |
|       |                        |        | Accorder l'acco  | ès à                      | >           |            |

#### L'installation démarre

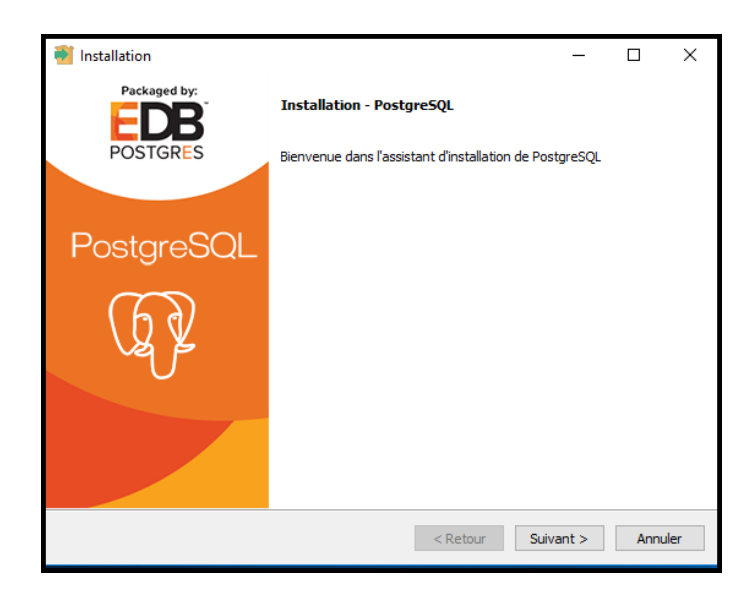

Veuillez sélectionner le répertoire d'installation

Le programme principale **doit être** impérativement sur le **disque C** :

| 🍯 Installation              |                                      |          | _         |         |
|-----------------------------|--------------------------------------|----------|-----------|---------|
| Répertoire d'installa       | tion                                 |          |           |         |
| Veuillez spécifier le réper | toire d'installation pour PostgreSQL |          |           |         |
| Répertoire d'installation   | C:\Program Files\PostgreSQL\11       | <b>6</b> |           |         |
|                             |                                      |          |           |         |
|                             |                                      |          |           |         |
|                             |                                      |          |           |         |
|                             |                                      |          |           |         |
|                             |                                      |          |           |         |
|                             |                                      |          |           |         |
|                             |                                      |          |           |         |
| InstallBuilder              |                                      |          |           |         |
|                             |                                      | < Retour | Suivant > | Annuler |

Choisissez les modules à installer **Stack Builder ne doit pas** être installé.

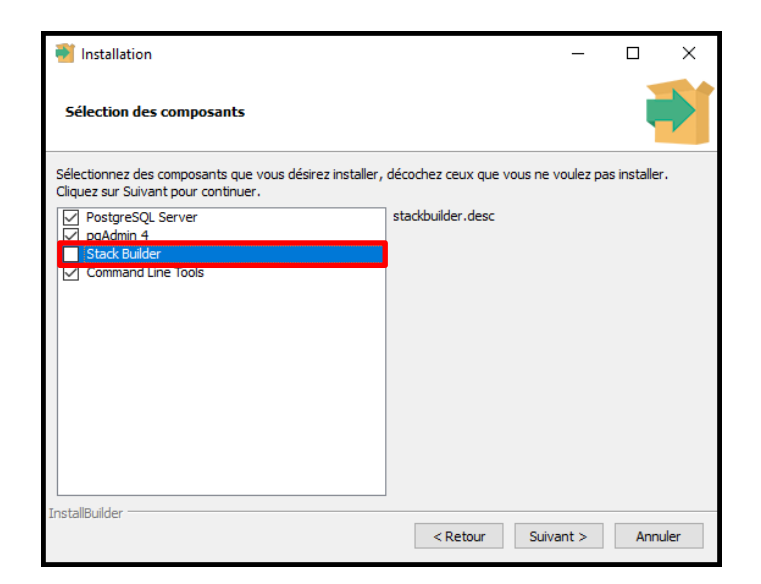

Veuillez définir le répertoire des données La base de données **ne doit pas être** impérativement sur le disque C:

C'est dans ce dossier que les données de vos clients sont sauvegardées.

Ce chemin devrait être ajouter à votre concept de sauvegarde. Voir aussi le point 4

Introduisez un mot de passe pour l'administrateur PostgreSQL.

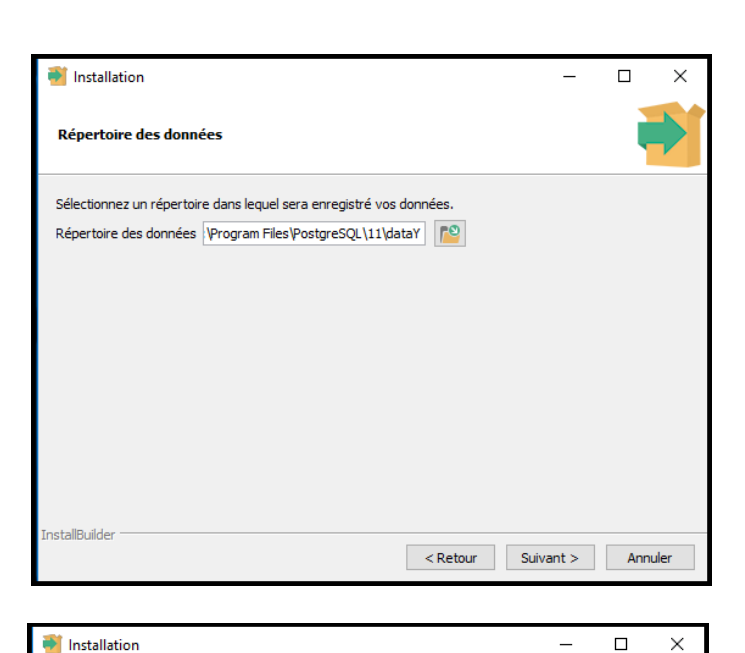

 Mot de passe

 S'il vous plaÂ@t fournir un mot de passe pour le superutilisateur \*\*\*\*unknown variable superaccoun\*\*\*).

 Mot de passe

 Confirmez le mot de passe.

Introduisez un port pour le service du serveur ou utilisez le port proposé.

 ! Dans le pare-feu les ports pour le SQL et le client Dr. Tax Office doivent être ouvert 14673 Dr.Tax Office
 5432 PostgreSQL

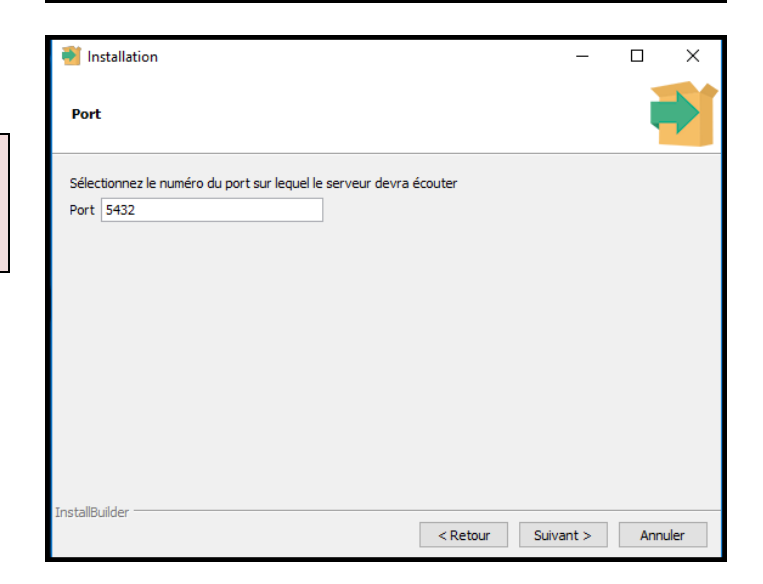

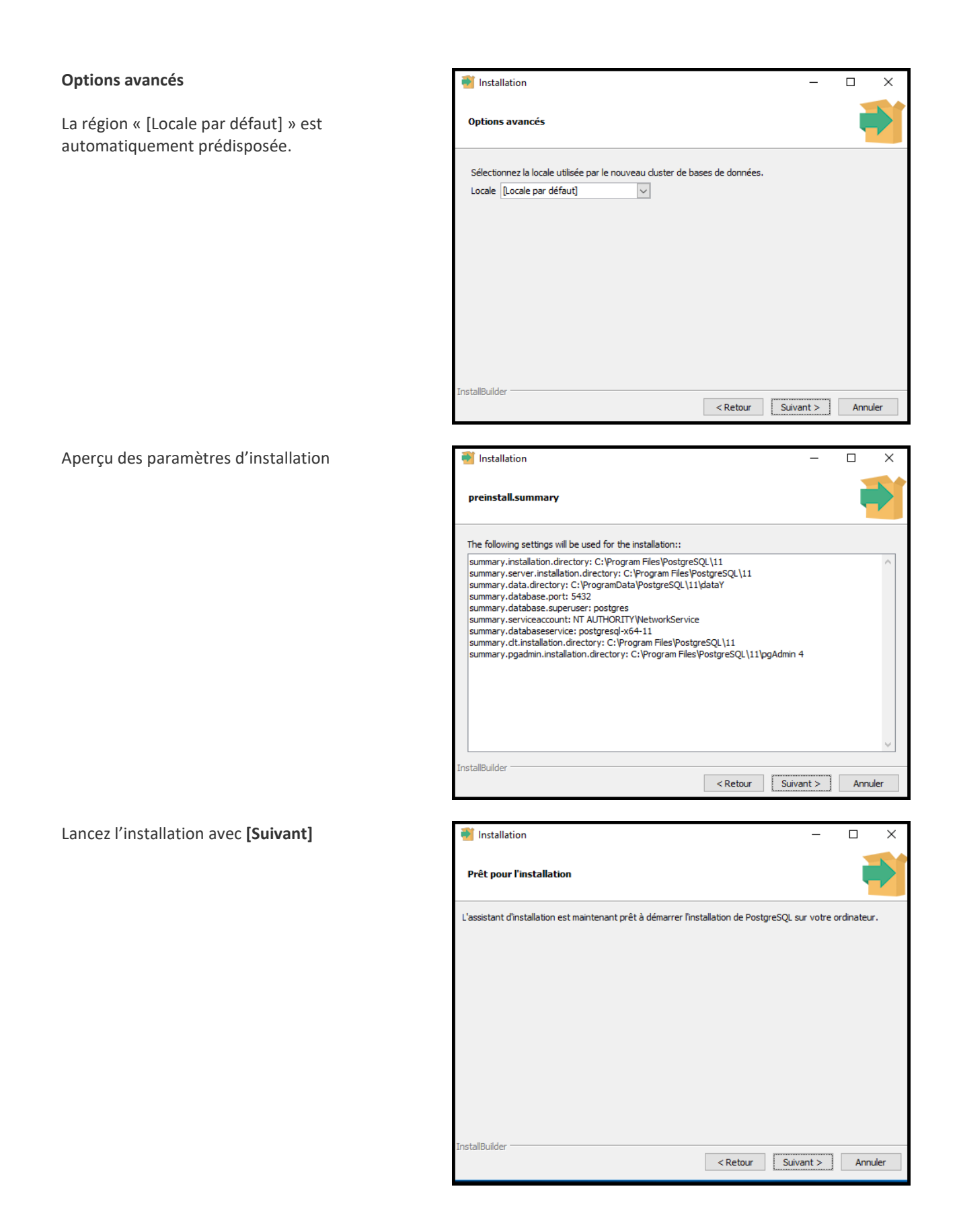

Cliquez sur [Terminer] pour finir l'installation

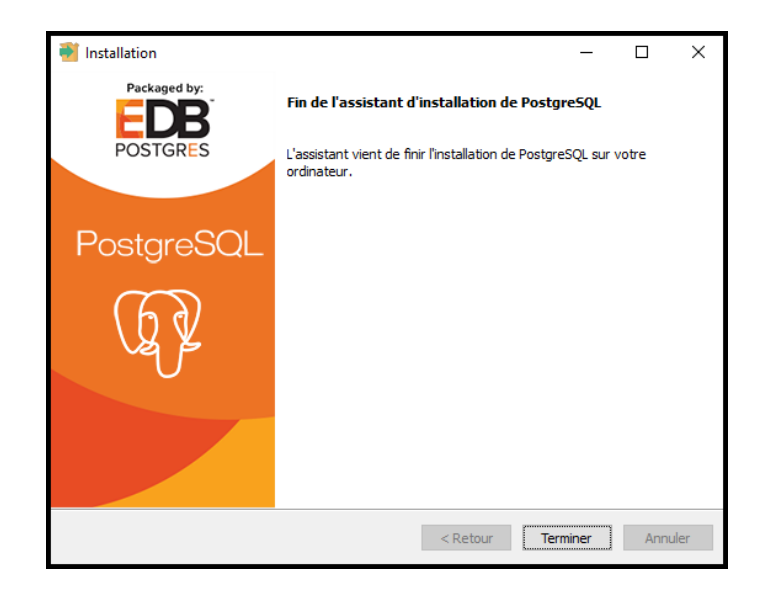

### 2.2 ADAPTER LES FICHIERS DE PARAMÈTRE POSTGRESQL

Cherchez dans le répertoire de données de la base de donner les fichiers suivants

| Répertoire des données                                                                                                    |  |
|----------------------------------------------------------------------------------------------------|--|
| Sélectionnez un répertoire dans lequel sera enregistré vos données.<br>Répertoire des données ::\Program Files\PostgreSQL\12\data |  |

pg\_hba.conf

| Ajout             | er la li | igne       |              |                   |                                   |
|-------------------|----------|------------|--------------|-------------------|-----------------------------------|
| host              | all      | all        | 127.0.0.1/32 | md5 (md5=Versio   | n 12, varie selon la version)     |
| <mark>host</mark> | all      | all        | samenet      | md5 si c'est dans | le même subnet                    |
| host              | all      | all        | 0.0.0/0      | md5 (seulement e  | <mark>en cas de problème</mark> ) |
| # T)              | (PE D    | DATABASE   | USER         | ADDRESS           | METHOD                            |
| # IF              | v4 lo    | ocal conne | ections:     |                   |                                   |
| host              | t a      | all        | all          | 127.0.0.1/32      | md5                               |
| host              | t a      | all        | all          | samenet           | md5                               |
|                   |          |            |              |                   |                                   |

 postgresql.conf (seulement en cas de problème, sinon laisser standard) Adapter les valeurs pour 5 users
 max\_connections = 400 (min. 200) – Ligne 64
 shared\_buffers = 512MB (min. 256) – Ligne 121

Sauvegardez les fichiers et redémarrez le service postgresql-x64-xx

# 2.3 CRÉER L'UTILISATEUR (CONNEXION) POUR DR. TAX OFFICE DANS POSTGRESQL

Lancez le programme [**pgAdmin 4**] dans le menu des programmes

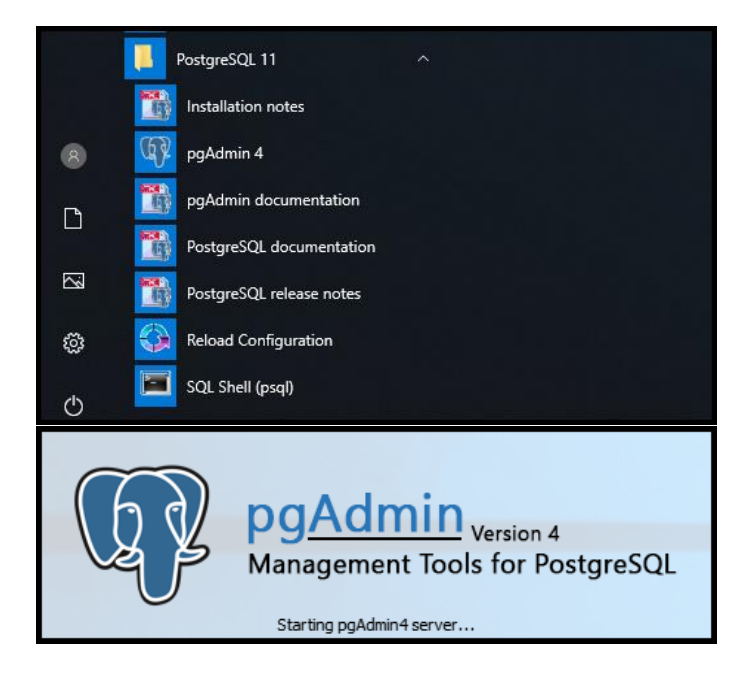

Créez un nouvel utilisateur/connexion

Entrez le mot de passe

Naviguez dans l'arborescence jusqu'à

- Servers
- Login/Group Role

Cliquez avec le bouton de la sourie de droite sur

#### Login/Group-Role - Create - Login/Group

| pgAdmin 4 File                 | Object    | Tools - Help -                                     |                                                                                                    |               |             |  |  |
|--------------------------------|-----------|----------------------------------------------------|----------------------------------------------------------------------------------------------------|---------------|-------------|--|--|
| Browser                        | 7 60 1    | Connect to Server                                  |                                                                                                    |               |             |  |  |
| ⊕ E <sup>*</sup> PostgreSQL 11 |           | Please enter the pa<br>"PostgreSQL 11"<br>Password | Please enter the password for the user 'postgres' to connect the server - "PostgreSQL 11" Password |               |             |  |  |
|                                |           |                                                    | Save Password                                                                                      | i             |             |  |  |
| - Diolisei                     |           |                                                    |                                                                                                    |               | OK Cancel   |  |  |
| Servers (1)                    |           |                                                    |                                                                                                    | Cashooara     | No Properti |  |  |
| -   Postgr                     | eSQL 11   |                                                    |                                                                                                    | Server sessio | ons         |  |  |
| 🕂 🗐 🗐 Dat                      | abases    |                                                    |                                                                                                    | 6.0           |             |  |  |
|                                | gin/Group | Roles (0)                                          |                                                                                                    | 5 0 Total     |             |  |  |
| - 🎿                            | pg_exec   | Create                                             | ×                                                                                                  | Login/Grou    | qu          |  |  |
| - 🙈                            | ,pg_mor   | Refresh                                            |                                                                                                    | Role          |             |  |  |
|                                | 1         |                                                    |                                                                                                    |               |             |  |  |

#### General

Saisissez un nom d'utilisateur

DrTaxOffice (Standard)

Veuillez noter le nom d'utilisateur pour l'installation Dr. Tax Office 3.0

| 🚲 Creat | e - Login/Gro | oup Role   |            |            |          |     | ×     |
|---------|---------------|------------|------------|------------|----------|-----|-------|
| General | Definition    | Privileges | Membership | Parameters | Security | SQL |       |
| Name    |               | DrTaxOffic | e          |            |          |     | ×     |
| Comme   | nts           |            |            |            |          |     |       |
|         |               |            |            |            |          |     |       |
|         |               |            |            |            |          |     |       |
|         |               |            |            |            |          |     |       |
|         |               |            |            |            |          |     |       |
|         |               |            |            |            |          |     |       |
|         |               |            |            |            |          |     |       |
|         |               |            |            |            |          |     |       |
|         |               |            |            |            |          |     |       |
|         |               |            |            |            |          |     |       |
| i       | ?             |            |            | 🖺 Save     | 🗙 Cancel | ۵.  | leset |

#### Définition

Saisissez un mot de passe

Veuillez noter le mot de passe pour l'installation Dr. Tax Office 3.0

| <u> (</u> Creat | e - Login/Gro | oup Role   |             |            |          |       | ×          |
|-----------------|---------------|------------|-------------|------------|----------|-------|------------|
| General         | Definition    | Privileges | Membership  | Parameters | Security | SQL   |            |
| Passwor         | ď             | •••••      |             |            |          |       | $\diamond$ |
| Account         | expires       | YYYY-MM-   | DD HH:mm:ss | Z          |          |       | <b>#</b>   |
| Connect         | ion           | -1         |             |            |          |       |            |
| hinin           |               |            |             |            |          |       |            |
|                 |               |            |             |            |          |       |            |
|                 |               |            |             |            |          |       |            |
|                 |               |            |             |            |          |       |            |
|                 |               |            |             |            |          |       |            |
|                 |               |            |             |            |          |       |            |
|                 |               |            |             |            |          |       |            |
|                 | •             |            |             | III) Carro | A Cancal |       | anat       |
| 1               | ?             |            |             | Bisave     | X Cancer | C.) R | eset       |

#### Privileges

Activez:

Can Login – « YES » Inherit rights from the parent roles – « YES »

Le reste « No »

| <u> </u> Creat | e - Login/Gro | up Role        |               | ×            |
|----------------|---------------|----------------|---------------|--------------|
| General        | Definition    | Privileges     | Membership    | Parameters   |
| Security       | SQL           |                |               |              |
| Can logir      | 1?            |                |               | Yes          |
| Superus        | er            |                |               | No           |
| Create ro      | oles?         |                |               |              |
| Create d       | atabases?     |                |               |              |
| Update o       | atalog?       |                |               | No           |
| Inherit ri     | ghts from th  | ne parent ro   | les?          | No           |
| Can initia     | ate streamin  | ng replication | n and backups | Yes          |
|                |               |                |               | No           |
| i              | ?             | E              | Save 🗶 Car    | ncel 🔇 Reset |
|                |               |                |               |              |

Sauvegardez le tout

# 2.4 CRÉER UNE NOUVELLE BASE DE DONNÉES

Naviguez dans l'arborescence jusqu'à :

- Server
- PostgreSQL
- Databases

Cliquez avec le bouton de la sourie de droite sur "Create Database"

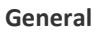

Database = DrTaxOffice (standard)

Veuillez noter le nom d'utilisateur pour l'installation Dr. Tax Office 3.0

"Owner" (Utilisateur/connexion)

- DrTaxOffice (standard)

| 👫 Browser        |         | 1 🔳 | τ         | 🚳 Dashboard   | o: Prope |
|------------------|---------|-----|-----------|---------------|----------|
| 🖮 🚍 Servers (1)  | 1       |     |           | Server sessio | ns       |
|                  |         |     |           | 6.0           |          |
| 🖮 🤤 pos          | Create  |     | <u>ار</u> | Database      |          |
| ⊕•• <b>6</b> 9 ( | Refresh |     |           | 4.0 Idle      |          |
| 🗄 🖤 💥 Cat        | alogs   |     | _         | 3.0           |          |

| (¢)@]                                        | nttp:// <b>127.0.0.1</b> :49166 | /browser/    | \$         | C Suchen        |           | <br>ନ- ଜ | ×<br>☆ ಔ |
|----------------------------------------------|---------------------------------|--------------|------------|-----------------|-----------|----------|----------|
| agAdmin 4 🖉                                  | ×                               |              |            |                 |           |          |          |
| ဏ္ဍ pgAd                                     | 🛢 DrTaxOffice                   |              |            |                 |           | ×        |          |
| # Browser                                    | General Definit                 | ion Security | Parameters | Default Privile | ges SQL   | dents    |          |
| 🖶 🗐 Servers ('                               | Database                        | DrTaxOff     | ìce        |                 |           |          | i        |
| 🖃 💔 Postg<br>🖨 🔵 Di                          | Owner                           | 🔺 DrTax      | Office     |                 |           | J -      |          |
| ¢.                                           | Comment                         |              |            |                 |           |          |          |
|                                              |                                 |              |            |                 |           |          |          |
|                                              |                                 |              |            |                 |           |          |          |
|                                              |                                 |              |            |                 |           |          |          |
| E                                            |                                 |              |            |                 |           |          |          |
|                                              |                                 |              |            |                 |           |          |          |
| 🖻 🐣 Lo                                       |                                 |              |            |                 |           |          |          |
| - <u>2</u>                                   |                                 |              |            |                 |           |          |          |
| - 2                                          |                                 |              |            |                 |           |          |          |
| - <u>k</u>                                   |                                 |              |            |                 |           |          |          |
| - 2                                          |                                 |              |            |                 |           |          |          |
| ے اس اور اور اور اور اور اور اور اور اور اور | i ?                             |              |            | 🖹 Save 🗶 Ca     | ncel 🛟 Re | set      | ~        |

Sauvegardez le tout

Fermez le programme

# 3 DrTaxOffice – Sauvegarde des données

Il n'est pas possible de sauvegarder une base de données sans faire un backup avec des outils spéciaux PostgreSQL (création d'une copie qui peut être sauvegardé comme des documents normaux). Vous pouvez trouver des programmes de backup gratuit ou professionnel sur internet.

# Quelles données doivent être sauvegardées

Il faut donc sauvegarder la base de données PostgreSQL Server avec les outils Backup SQL et en plus le dossier ...DrTaxOfficeCH\data\db et vcs (facultatif) sans le dossier lib (programmes).

| C:\DrTa | axOfficeCH\data    | ٽ ~              | P Rechercher dans : data |        |  |
|---------|--------------------|------------------|--------------------------|--------|--|
|         | Nom                | Modifié le       | Туре                     | Taille |  |
|         | 📙 db               | 08.05.2019 15:49 | Dossier de fichiers      |        |  |
| R       | 📙 lib              | 20.04.2022 17:24 | Dossier de fichiers      |        |  |
| 15 A    |                    | 26.10.2022 16:57 | Dossier de fichiers      |        |  |
| *       | server.xml         | 20.04.2022 17:19 | Fichier XML              | 5 Ko   |  |
| *       | server.xml.save    | 20.04.2022 17:19 | Fichier SAVE             | 5 Ko   |  |
|         | Simple_Default.xml | 08.05.2019 15:57 | Fichier XML              | 1 Ko   |  |

Dans le dossier **DrTaxOfficeCH\data\db** se trouvent la plupart des données (Déclaration, PDF etc.). Il faut donc sauvegarder les deux au même temps car il y a des relations entre la base de données SQL et le dossier db.

Une sauvegarde manuelle à l'intérieur du programme via Administration – Sauvegarde permet d'avoir une sauvegarde supplémentaire en cas de problème et qui est compatible avec toutes les bases de données. Nous conseillons de faire une sauvegarde manuelle de temps en temps. Toutefois cela peut durer quelques heures et nécessite suffisamment de la place sur le disque de destination.

Ringler Informatique SA n'est pas responsable des sauvegardes. Contactez votre spécialiste informatique afin d'intégrer le backup de la base de données dans votre système de sauvegarde. Nous restons bien entendu à votre disposition pour vous aider à trouver le bon logiciel.

# 4 DrTaxOffice – Installation avec PostgreSQL

#### 4.1 TÉLÉCHARGEZ LE LOGICIEL

Vous pouvez télécharger le programme Dr. Tax Office 3.0 depuis notre site :

http://www.drtax.ch/web/ch/fr/telechargements/drtax\_office\_3.0.aspx

Sélectionnez votre système d'exploitation

Lancez le programme d'installation

(N'utilisez jamais un ancien programme d'installation Dr. Tax Office, recherchez toujours la dernière version)

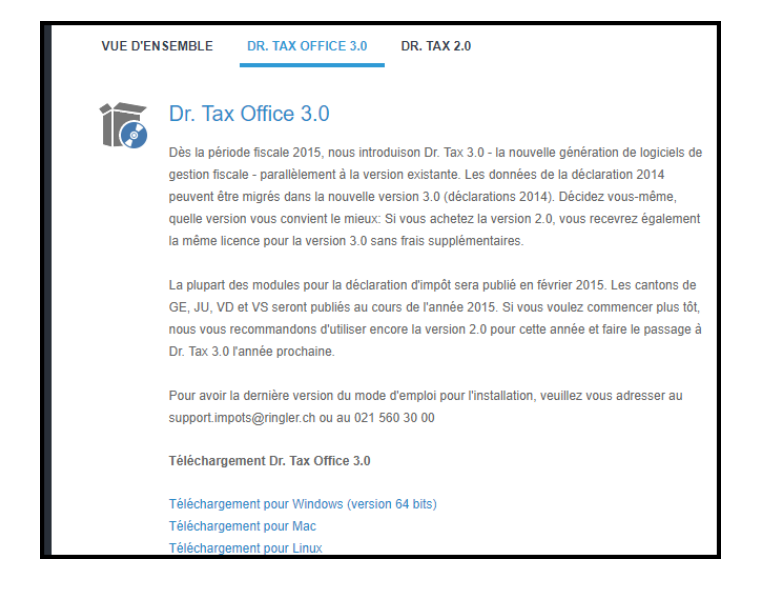

#### 4.2 SÉLECTIONNER LA LANGUE

Veuillez sélectionner la langue d'installation. La langue du programme peut être modifiée plus tard dans le programme par utilisateur.

| 袓 Sélec  | tion de la langue              | _     |      | ×      |
|----------|--------------------------------|-------|------|--------|
|          | Veuillez sélectionner une lang | jue : |      |        |
| <u> </u> | Français                       |       |      | $\sim$ |
|          | ]                              | ОК    | Annı | uler   |
|          |                                |       |      |        |

# 4.3 ASSISTANT D'INSTALLATION

L'assisant d'installation vous guidera pour faire l'installation de base.

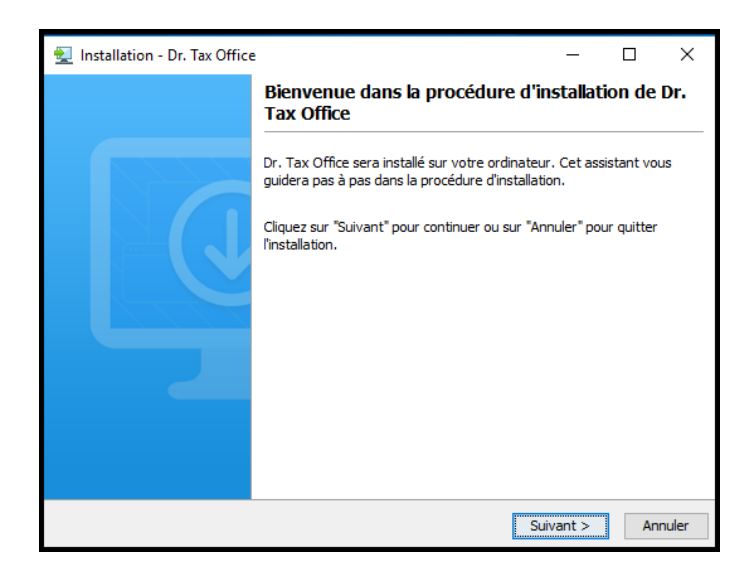

# 4.4 TYPE D'INSTALLATION

Pour l'installation de Dr. Tax Office avec une base de données SQL il vous faut impérativement choisir Installation réseau (sur le serveur). Cela peut être sur un serveur d'application ou sur le serveur où se trouve l'installation SQL, mais de préférence pas sur le serveur TS.

| 👱 Inst    | tallation  | - Dr. Tax Office                                                                                                    | _                              |               | ×     |
|-----------|------------|----------------------------------------------------------------------------------------------------|--------------------------------|---------------|-------|
| Туре      | e d'instal | lation                                                                                                    |                                |               | T     |
| Sele      | ectionnez  | e type d'installation:                                                                                                    |                                |               | - Mr  |
| ſ         | 6          | Installation mono-poste<br>Installe de Dr. Tax sur cet ordinateur.                                                                                                    |                                |               |       |
|           | 9          | Installation réseau (sur le serveur)<br>Cette option installe le Dr Tax Application Server pour un acc<br>réseau.<br>IMPORTANT: Vous devez effectuer l'installation directement | ès centralisé<br>sur le serveu | sur le<br>ır. |       |
|           |            |                                                                                                    |                                |               |       |
| install4j |            | < Précédent                                                                                                    | Suivant >                      | Ar            | nuler |

# 4.5 CHOISIR LES CHEMINS D'INSTALLATION

Veuillez introduire le chemin et le nom du dossier pour

#### Serveur

(ne doit pas être partagé, concerne les services Dr.Tax Office côté serveur)

#### Données (Data)

(contient certains programmes et données de Dr. Tax Office, un partage est préférable)

! Les 2 dossiers Serveur et Données (Data) doivent impérativement être sur un disque local et ne doivent pas encore existés.

Veuillez introduire le chemin et le nom du dossier pour

#### Client

(doit être partagé, contient les programmes pour les clients des données de Dr. Tax Office)

 Ce dossier doit être partagé impérativement et les utilisateurs (clients) doivent avoir les droits d'écriture.

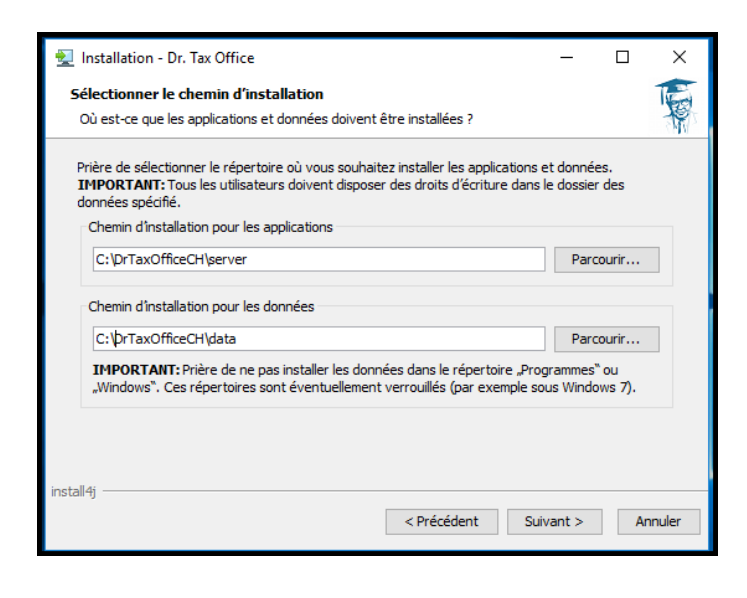

| 製 Installation - Dr. Tax Office                                                                                                    | _                        |                       | ×     |
|----------------------------------------------------------------------------------------------------|--------------------------|-----------------------|-------|
| Dossier pour le fichier d'installation client<br>Où doit le fichier d'installation client doit être établi ?                                                                                                    |                          |                       | A.    |
| Sélectionnez un dossier, dans lequel le fichier d'installation pour les poste de tra<br>être établi.<br>Au moyen ce fichier d'installation vous pouvez configurer les postes de travail in<br>et établir une connexion vers le serveur d'application. | vail (clien<br>dividuels | ts) doit<br>plus tarc | ł     |
| C:\prTaxOfficeCH\client                                                                                                    | Parco                    | urir                  |       |
| install 4j                                                                                                    | ant >                    | Anr                   | nuler |

**Configuration Serveur** 

Type de base de données = PostgreSQL Server

Port d'accès pour le client DrTaxOffice = 14673

Faites le test des ports

 Dans le pare-feu les ports pour le SQL et le client Dr. Tax Office doivent être ouvert 14673 Dr.Tax Office 5432 PostgreSQL

|                                                                                                    |                                                                                   |                            |               | _         |        |
|----------------------------------------------------------------------------------------------------|-----------------------------------------------------------------------------------|----------------------------|---------------|-----------|--------|
| 👱 Installation - Dr. Tax Offi                                                                              | ce                                                                                |                            | -             |           | ×      |
| Configuration du serveu                                                                                    | r                                                                                 |                            |               |           | 1      |
| Comment doit le serveur êt                                                                                 | tre configuré?                                                                    |                            |               |           | P      |
| Sélectionner un type de ba<br>Cliquez ici afin de tester les<br><b>IMPORTANT:</b> Assurez-vou<br>sécurité. | se des données ainsi que les po<br>ports TCP.<br>us que les ports sélectionnés ne | ts TCP.<br>sont pas bloqué | s par des bar | rières d  | e      |
| Type de base des données                                                                                   | PostgreSQL Serveur                                                                | /                          |               |           |        |
| Port d'accès de serveur                                                                                    | 14673                                                                             | 📀 Le test a                | été effectué  | é avec si | uccès. |
|                                                                                                    | Tester les ports                                                                  |                            |               |           |        |
| URL du serveur                                                                                             | https://LivePostgre.localdoma                                                     | in:14673                   |               |           |        |
| install4i                                                                                                  |                                                                                   |                            |               |           |        |
| n nasan g                                                                                                  | < P1                                                                              | écédent                    | Suivant >     | Ar        | nnuler |

#### **Configuration connexion PostgreSQL**

**Nom du serveur =** IP ou nom du serveur Windows

**Port d'accès =** PostgreSQL défaut = 5432 (peut être vérifié dans le programme Admin4)

**Non de la base de données** = Nom de la base de données créée dans le programme pgAdmin

**Nom de l'utilisateur** = Nom de l'utilisateur/connexion de PostgreSQL

Mot de passe = Mot de passe de l'utilisateur/connexion

Faites le test en cours...

| Indiquez les paramètres de c | nnexion de votre base des données PostoreSQL. |  |
|------------------------------|-----------------------------------------------|--|
| Hostname du serveur          | IP statique ou nom du serveur Windows         |  |
| Port d'accès du serveur      | 5432                                          |  |
| Nom de la base des données   | DrTaxOffice                                   |  |
| Nom de l'utilisateur         | DrTaxOffice                                   |  |
| Mot de passe                 | •••••                                         |  |
|                              | Test en cours                                 |  |
|                              |                                               |  |
|                              |                                               |  |
|                              |                                               |  |

|                                                                                                    | 📃 Installation - Dr. Tax (    | Office C ×                                                                                                  |
|----------------------------------------------------------------------------------------------------|-------------------------------|----------------------------------------------------------------------------------------------------|
| Erreur lors de la connexion :                                                                          | Configurer la connexi         |                                                                                                    |
| Dans le fichier "pg_hba.conf" dans le dossier<br>C:\Program Files\PostgreSQL\11\data                   | Indiquez les                  | Le fichier se trouve dans le dossier<br>des données – au cas où vous auriez<br>mis les données sur un autre |
| (par exemple) vous pouvez modifier des<br>paramètres (uniquement en cas de grave                       | Port d'accès<br>Nom de la ba  | disque, pensez-y!                                                                                           |
| problème :                                                                                             | Nom de l'utili<br>Mot de pass | server-enco                                                                                                 |
| TYPE   DATABASE   USER   ADDRESS  <br>METHOD                                                           |                               | database logs and/or host, port, dbname,<br>user, password, pg_hba.conf)                                    |
| host all all samenet md5<br>Veuillez, après changement, redémarrer le<br>service « postgresql-x64-11 » | install 4j                    | ОК                                                                                                    |
|                                                                                                    |                               | < Précédent Suivant > Annuler                                                                               |

Voir aussi le chapitre : 2.2 Adapter les fichiers de paramètre PostgreSQL

Téléchargement des options des modules de bases.

| 😼 Installation - Dr. Tax Office — 🛛                                                                                             | X       |
|----------------------------------------------------------------------------------------------------|---------|
| Installations-Optionen<br>Sélectionnez les ontions d'installation                                                               | F       |
| Selection nez les options d'installation.                                                                                       | ाष      |
| Type d'installation                                                                                                    |         |
| Si vous installez la configuration de base, vous pouvez télécharger les modèles de formula<br>lors de l'application du program. | aire    |
| Installer uniquement la configuration de base                                                                                   |         |
| O Installer la configuration de base et les modèles de formulaire                                                               |         |
| Paramètres de proxy                                                                                                    |         |
| Pour l'installation, Dr. Tax va télécharger les derniers composants.                                                            |         |
| Utiliser un serveur proxy pour l'accès à l'Internet                                                                             |         |
|                                                                                                    |         |
|                                                                                                    |         |
| install4j < Précédent Suivant >                                                                                                 | Annuler |

Après une installation réussie vous pouvez lancer directement le service DrTaxServer3

| 🕎 Installation - Dr. Tax Office                                                                                       | _         |      | ×     |
|----------------------------------------------------------------------------------------------------|-----------|------|-------|
| Finalisation de lassistant dinstallation de DrTaxServer3                                                              |           |      | - AN  |
| Le setup a terminé l'Installation de serveur de DrTaxServer3. A l'avenir, le servi<br>automatiquement sur le serveur. | ce sera l | ancé |       |
| Cliquez sur Terminer pour quitter la procédure d'installation.                                                        |           |      |       |
| Démarrer le service DrTaxServer3                                                                                      |           |      |       |
|                                                                                                    |           |      |       |
| install4j                                                                                                    |           | Ter  | miner |

# 5 INSTALLATION DES POSTES DR TAX OFFICE 3.0 - CLIENT

### 5.1 INSTALLATION DR. TAX OFFICE - CLIENT STANDARD

Le programme doit être lancé depuis le poste de travail qui veut accéder au programme Dr. Tax Office.

Pour Windows uniquement :

Dr. Tax Office travaille sous Java 64b. Toutefois le programme d'installation du serveur installe automatiquement la version Java nécessaire.

Pour l'installation des clients, il n'est aussi plus nécessaire d'installer Java s'il y a que des postes Windows, il vous suffit de copier le dossier jre depuis ...\server dans le dossier ...\client\apps

Pour lancer le programme, il suffit de faire un lien depuis le poste client sur le fichier « DrTaxOffice64.exe ».

| □ « client » apps » v ♂ P Rechercher dans: apps |   |      |                         |  |  |      |               |                     |        |
|-------------------------------------------------|---|------|-------------------------|--|--|------|---------------|---------------------|--------|
|                                                 |   | No   | m ^                     |  |  | Mo   | difié le      | Туре                | Taille |
| e                                               |   |      | .install4j              |  |  | 13.0 | )5.2022 12:19 | Dossier de fichiers |        |
|                                                 | π |      | bin                     |  |  | 13.0 | 5.2022 12:19  | Dossier de fichiers |        |
| ements                                          | * |      | DrTaxOffice.app         |  |  | 13.0 | 5.2022 12:19  | Dossier de fichiers |        |
| ts                                              | * |      | jre                     |  |  | 13.0 | 5.2022 12:21  | Dossier de fichiers |        |
|                                                 | * | -    | app                     |  |  | 13.0 | 5.2022 12:19  | Document XML        |        |
|                                                 |   | 0    | client_realtime_logfile |  |  | 13.0 | 5.2022 12:19  | Script de comman    |        |
|                                                 |   |      | DrTaxOffice             |  |  | 13.0 | 5.2022 12:19  | Fichier             | 1      |
|                                                 |   | -    | DrTaxOffice             |  |  | 13.0 | 5.2022 12:19  | Fichier PNG         |        |
|                                                 |   | Es s | DrTaxOffice64           |  |  | 13.0 | 5.2022 12:19  | Application         | 41     |

### 5.2 INSTALLATION DR. TAX OFFICE - CLIENT SUR UN TERMINAL SERVEUR OU CITRIX

Pour éviter que chaque utilisateur télécharge le programme dans son dossier personnel, vous pouvez ajouter dans le fichier app.xml qui se trouve dans le dossier ...\client\apps la ligne suivante : <entry key="LOCAL\_CACHE\_FOLDER">Chemin du répertoire à créer sur chaque TS/Citrix-Serveur</entry>

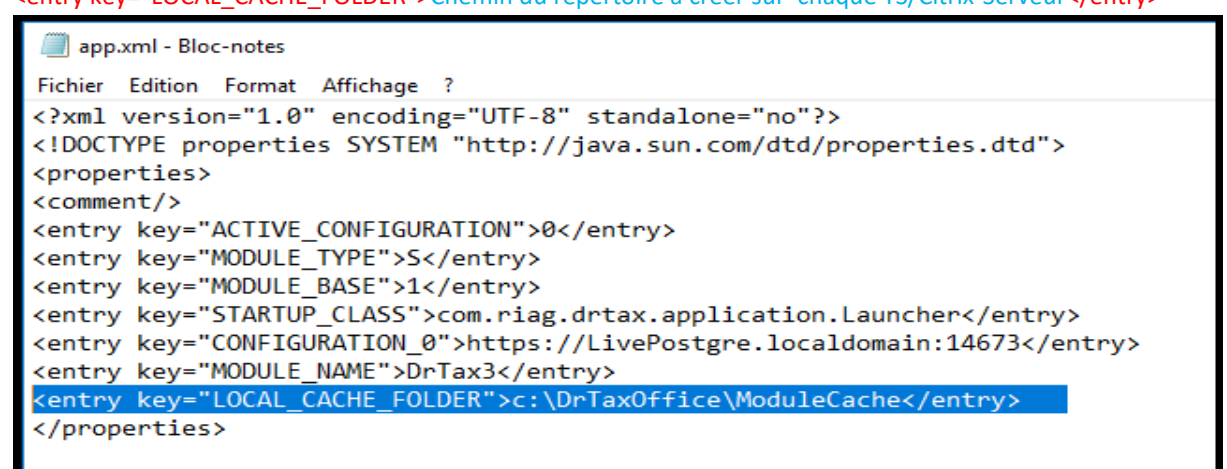

# 6 ACTIVATION DES LICENCES

L'activation des licences pour une installation serveur doit se faire uniquement une seul fois sur n'importe quel poste client. Nous vous rappelons que pour des raisons sociales différentes (membre d'un groupe) ainsi que pour des succursales respectivement différents sites, indépendamment de la manière d'installation, nécessite des licences supplémentaires. Veuillez vous adresser à notre service-desk.

Après l'installation le programme démarre automatiquement et le dialogue pour l'activation s'affiche.

#### ATTENTION en cas de migration (point 7) :

S'il s'agit d'une migration, il ne faut pas saisir les codes licences avant d'avoir fait la restauration des données, allez directement au point 7.

- 1. Veuillez saisir votre licence. (z.B. A1B2C-XXXXX- XXXXX - XXXXX – XXXXX)
- 2. Méthode d'activation online ou offline
  - a. Si votre serveur/PC a une connexion internet (cas normal) sélectionnez
     Activation on ligne.
     Continuez au point 5.1
  - b. Si vous n'avez pas d'accès internet vous devez choisir Activation par e-mail. (Exception). Nous vous rappelons que certain canton exige des mises à jour régulier (1x par semaine au minimum)
     Continuez au point 5.2

| S Activation de la licence                                               | ×                                 |
|--------------------------------------------------------------------------|-----------------------------------|
| Activation de la licence                                                 |                                   |
| 1. Veuillez saisir votre numéro de licence :                             | 📜 Acheter une licence             |
| Numéro de licence                                                        | Coller à partir du presse-papiers |
| 2. Veuillez choisir la méthode d'activation :                            |                                   |
| Activation en ligne par Internet                                         |                                   |
| Activer la licence via une connexion Internet sécurisée.                 |                                   |
| Activation par e-mail                                                    |                                   |
| Une licence activée est envoyée sous forme de fichier joint à un e-mail. |                                   |
|                                                                          | Continuer en mode démo            |

### 6.1 ACTIVATION DE LICENCE EN LIGNE VIA INTERNET

Si votre Serveur/PC est connecté à internet, cliquez sur [Activation de licence en ligne par internet].

et ensuite sur [Activer].

En cas de besoin vous pouvez aussi faire les réglages proxy via **[Réglage proxy]**.

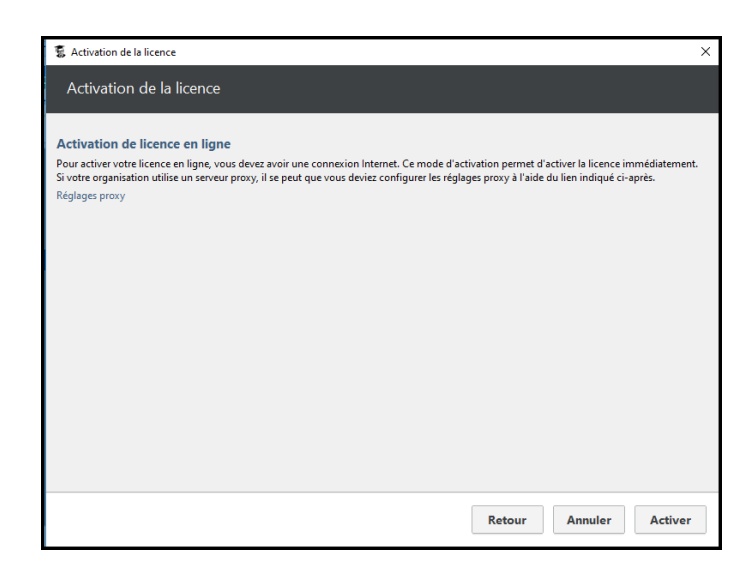

Continuez d'activer d'autres licences [Activer une autre licence] ou quittez le menu d'activation [Terminer].

Scontinuez au point 6 Update

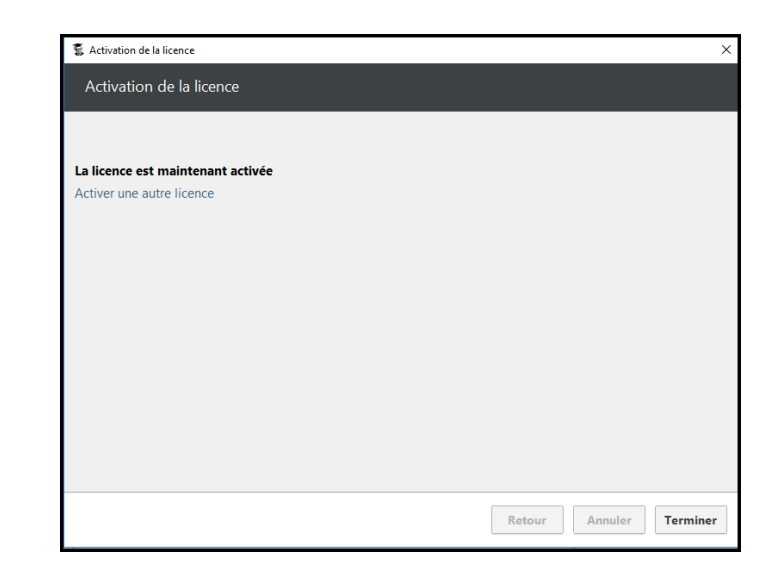

### 6.2 ACTIVATION PAR E-MAIL

Si vous avez un serveur ou un poste de travail sans connexion Internet pour des raisons de sécurité (banque etc.) vous pouvez également faire une activation par e-mail via un système tier avec internet.

#### Cliquez sur [Activation par e-mail].

Générer le texte e-mail sur la machine à activer la licence.

L'Activation de Dr. Tax Office 3.0 fonctionne uniquement pour la machine qui à gérer le code licence, il n'est pas possible d'utiliser l'activation sur une autres machine !

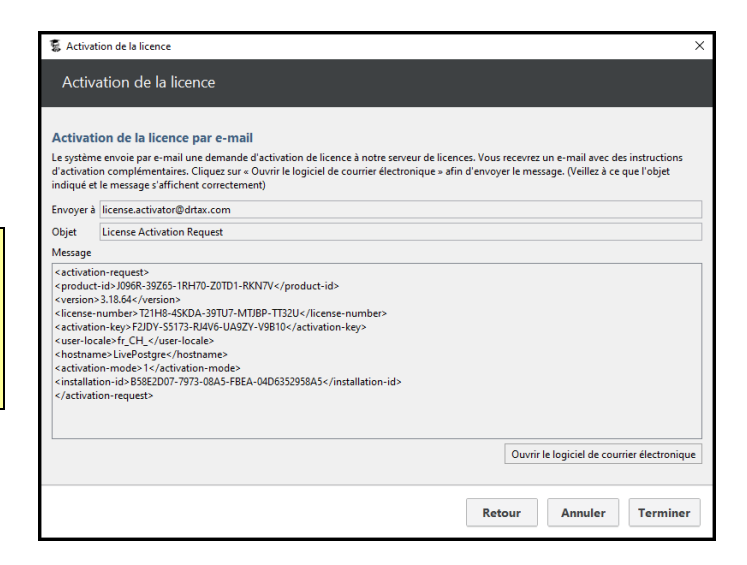

Avec le bouton **[Ouvrir le logiciel de courrier électronique]** l'adresse e-mail, l'objet et le message sont automatiquement reprise dans votre programme e-mail. Si vous ne possédez pas de programme e-mail sur la machine vous pouvez copier manuellement l'adresse, l'objet et le message dans un document.

Copiez le fichier sur une clé USB et remplissez dans votre programme e-mail sur la machine avec connexion internet les champs en question et envoyez le message au serveur d'activation.

Si vous n'avez pas de réponse dans les 10 minutes veuillez regarder dans dossier courrier indésirable (Spam)

| Envoyer à :                                                                                                    | license.activator@drtax.com                                                                                                    |
|----------------------------------------------------------------------------------------------------|----------------------------------------------------------------------------------------------------|
| Objet :                                                                                                    | License Activation Request                                                                                                    |
| Message :                                                                                                    | Exemple                                                                                                    |
| <activation-request><br/><product-id>J096R-39<br/><version>3.18.64<license-number>T34<br/><activation-key>F2FRI<br/><user-locale>fr_CH_&lt;,<br/><hostname>LivePostg<br/><activation-mode>1&lt;,<br/><installation-id>B58E2<br/></installation-id></activation-mode></hostname></user-locale></activation-key></license-number></version></product-id></activation-request> | Z65-1RH70-Z0TD1-RKN7V<br>rsion><br>28-45KDA-39TU7-MTJBP-TT32U<br>E-S5173-RJ4V6-UA9ZY-V9B10<br>/user-locale><br>re<br>/activation-mode><br>2D07-7973-08A5-FBEA-04D6352958A5 |
|                                                                                                    |                                                                                                    |

Copier le fichier obtenu par e-mail sur la clé USB

Revenez sur la machine d'activation

Activez la licence par [ADMINISTRATION] sous [Licence] via [Importer le fichier d'activation reçu par email].

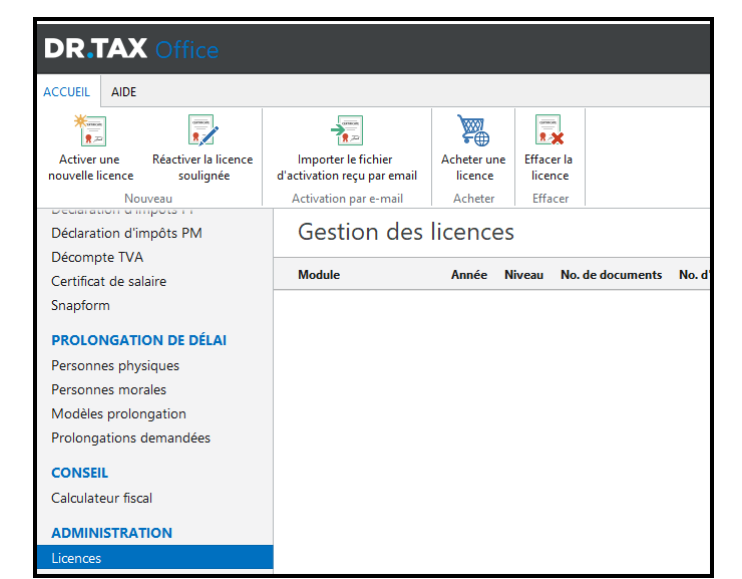

Sélectionnez le fichier sur la clé USB et cliquez sur [Import].

| S Activation de la licer                              | ce                                                                                                    | ×        |
|-------------------------------------------------------|----------------------------------------------------------------------------------------------------|----------|
| Importer le fic                                       | nier de licence                                                                                                    |          |
| Importer le fichie                                    | de licence                                                                                                    |          |
| Utilisez cette fonction p<br>sur votre disque dur pui | our activer votre licence après avoir reçu un fichier d'activation de licence par e-mail. Enregistrez le fichier joint à<br>s sélectionnez ce fichier dans le champ suivant.                                                                                                    | l'e-mail |
| Fichier de licence                                    |                                                                                                    |          |
| 💈 Ouvrir                                              | >                                                                                                    | <        |
| Rechercher <u>d</u> ans                               | : 🛄 Ce PC 🗸 🗸 🖉 🛄 🗸                                                                                                    |          |
| Documents                                             | Bureau Bureau Documents Documents D |          |
| Bureau                                                | Hechargements     Wielos     Disque local (C)                                                                                                    |          |
| Documents                                             | Eccteur de DVD (D:)                                                                                                    |          |
| CePC                                                  |                                                                                                    | ion      |
| ۲                                                     | Nom du fichier:                                                                                                    |          |
| Réseau                                                | <u>I</u> ype de fichier: Tous les fichiers  V Annuler                                                                                                    |          |

Continuez d'activer d'autres licences [Activer une autre licence] ou quittez le menu d'activation [Terminer].

| 💈 Activation de la licence        |        |         | ×        |
|-----------------------------------|--------|---------|----------|
| Activation de la licence          |        |         |          |
|                                   |        |         |          |
|                                   |        |         |          |
| La licence est maintenant activée |        |         |          |
| Activer une autre licence         |        |         |          |
|                                   |        |         |          |
|                                   |        |         |          |
|                                   |        |         |          |
|                                   |        |         |          |
|                                   |        |         |          |
|                                   |        |         |          |
|                                   |        |         |          |
|                                   |        |         |          |
|                                   |        |         |          |
|                                   |        |         |          |
|                                   |        |         |          |
|                                   |        |         |          |
|                                   |        |         |          |
|                                   |        |         |          |
|                                   | Retour | Annuler | Terminer |

# 7 MISE À JOUR

Dr. Tax Office 3.0 possède une gestion de mise à jour et télécharge automatiquement toutes les mises à jour une fois par nuit sur le serveur. Le gestionnaire vous affiche automatiquement tous les programmes, triés par déjà installé, nouveau module à disposition pour télécharger et module à mettre à jour.

Les mises à jour se font automatiquement toutes les 24 heures depuis le serveur, dans une installation monposte dès que vous ouvrez le programme.

Vous pouvez aussi désactiver la mise à jour automatique (vivement déconseillé car les administrations exigent des programmes à jour => renvoi des déclarations) et faire les mises à jour manuellement [Installer tous les modules] resp. [Installer les modules sélectionnés].

Vous avez la possibilité de désactiver la mise à jour automatique (vivement déconseillé car les administrations exigent des programmes à jour = renvoi des déclarations). Cliquez sur la [roue dentée en haut à droite] et lancer [Réglages/Configuration]. Sous l'onglet Général/Mise à jour vous pouvez choisir les trois possibilités de mise à jour :

- Mise à jour manuelle (déconseillé)
- Automatique des modules déjà installés (si vous avez peu de modules et peu de place)
- Automatique de tous les modules disponibles (conseillé)

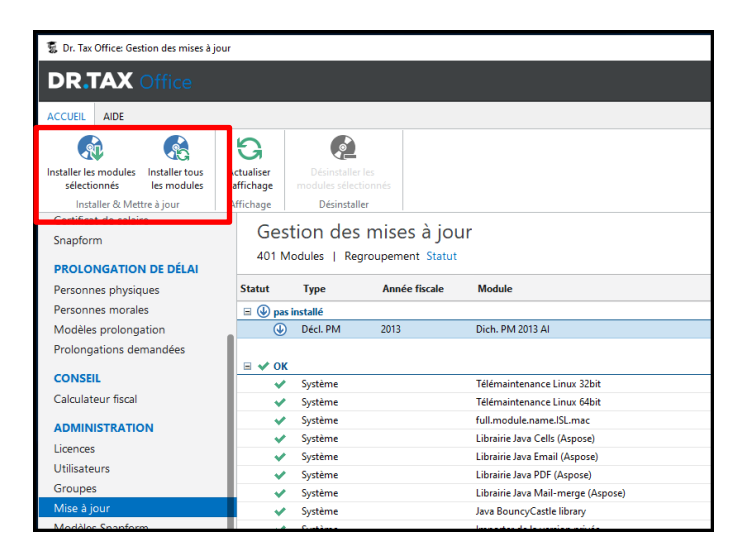

|                                                                                                    | Administrateur: Win10 🔻                                                                                                    |        |   |
|----------------------------------------------------------------------------------------------------|----------------------------------------------------------------------------------------------------|--------|---|
| 💈 Réglages de l'application                                                                                 |                                                                                                    | ;      | × |
| Réglages de l'appli                                                                                         | cation                                                                                                    |        |   |
| Général Général 2                                                                                           | Proxy DrTaxServeur proxy Authentification                                                                                                    | Profil |   |
| Mises à jour<br>Langue<br>Taille de police<br>Fetch taille de la page<br>Nombre de versions à stocker<br>MB | Automatique de tous les modules disponib  Mise à jour manuelle Automatique des modules déjà installés Automatique de tous les modules disponibles 100 5  V 512 MB |        |   |
| Ces modifications ne ser                                                                                    | ont effectives qu'après un redémarrage du programme.                                                                                                    |        |   |
|                                                                                                    | Annuler                                                                                                    | ОК     |   |

Nous conseillons pour toutes les installations de mettre automatiquement les modules à jour (Variante 2 ou 3)

# 8 MIGRATION DES DONNÉES DEPUIS UNE ANCIENNE INSTALLATION

Après l'installation de Dr. Tax Office 3.0 **sans** mettre **les codes licences** (mode démo) vous pouvez importer les données de l'ancienne base de données DrTaxOffice 3.0 **avec la même version du programme**.

Toutes les données y compris les documents sont repris pour toutes les années de tous les modules à l'exception des codes licences.

# 8.1 CRÉER UNE SAUVEGARDE DANS L'ANCIEN DR. TAX OFFICE 3.0

Vérifiez que votre programme est à jour !

Sélectionnez sous [ADMINISTRATION] [Sauvegarde des données] l'onglet [Sauvegarde des données]

Sélectionnez le dossier de sauvegarde et cliquez sur [Exécuter la sauvegarde]

Vérifier l'espace disque avant !

Le programme crée deux fichiers dans le dossier sélectionné :

Fichier BACKUP qui contient les données qui peut être restauré dans une base de données vide. Fichier BACKUP.log – Protocole de la sauvegarde qui indique le détail et s'il y a eu des problèmes. (A vérifier !)

| DR.TAX Office                                                                                                    |                                                                                                    |                      |
|----------------------------------------------------------------------------------------------------|----------------------------------------------------------------------------------------------------|----------------------|
| Représentant/Mandataire                                                                                              |                                                                                                    |                      |
| CORMULAIRES<br>Déclaration d'impôts PP<br>Déclaration d'impôts PM<br>Décompte TVA                                    | Sauvegarder les données Restaurer les données Outils de base de données Veuilles introduire le chemin et le nom du fichier de la sauvegande Dossier de sauvegande Dr1acOfflice |                      |
| Certificat de salaire<br>inapform                                                                                    | Nom du fichier de sauvegarde: DrTaxOffice_2019_02_01_1352.dto.full.backup                                                                                                    |                      |
| PROLONGATION DE DÉLAI<br>Personnes physiques<br>Personnes morales<br>Modèles prolongation<br>Prolongations demandées |                                                                                                    | Exécuter la souvegar |
| CONSEIL<br>Calculateur fiscal                                                                                        |                                                                                                    |                      |
| ADMINISTRATION<br>.icences<br>Jtilisateurs                                                                           |                                                                                                    |                      |
| Groupes<br>Mise à jour<br>Modèles Snapform                                                                           |                                                                                                    |                      |
| vlodèles Word<br>istes de vérification                                                                               |                                                                                                    |                      |

| Ce F  | PC > Disque local (C:) > Sauvegarde DrTaxOffice                                                |                                      |                                  |                    |
|-------|------------------------------------------------------------------------------------------------|--------------------------------------|----------------------------------|--------------------|
|       | Nom                                                                                            | Modifié le                           | Туре                             | Taille             |
| * * * | DrTaxOffice_2019_02_01_1352.dto.full.backup<br>DrTaxOffice_2019_02_01_1352.dto.full.backup.log | 01.02.2019 13:59<br>01.02.2019 13:59 | Fichier BACKUP<br>Document texte | 108 099 Ко<br>3 Ко |

# 8.2 COPIER LES CODES LICENCES DEPUIS L'ANCIEN DR. TAX OFFICE 3.0

Si la nouvelle installation se trouve sur une autre machine, vous devez à nouveau activer toutes les licences

#### Sélectionnez sous [ADMINISTRATION] [Licence]

Cliquez sur **[Réactiver la licence soulignée]** Le programme affiche la licence dans le dialogue d'activation.

Copier / Coller la licence dans un document

Continuez jusqu'à ce que vous ayez tous les codes

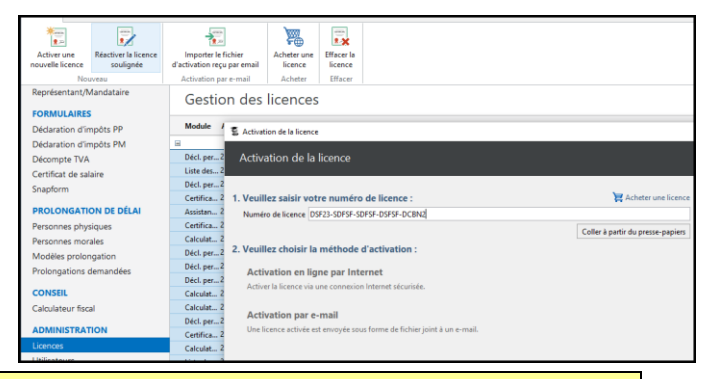

Attention : Le nombre d'activation est limité, il se peut que vous ne puissiez plus activer certaine licence. Veuillez prendre contact avec notre service-desk.

### 8.3 RESTAURER TOUTES LES DONNÉES SUR LE NOUVEAU DR TAX OFFICE

Toutes les données sont restaurées dans la nouvelle base de données (sauf les licences).

Attention : Les données existantes dans la base de données seront écrasées.

Sélectionnez sous [ADMINISTRATION] [Sauvegarde des données] l'onglet [Restaurez les données]

Sélectionnez le fichier de la sauvegarde cliquez sur **[Restaurer le fichier de sauvegarde]** 

| criterenore: ar yous cirques su | menaurer in moner de autvegande, toutes les données actuelles seront | enacees et rempiacees par celles du fichier de sauvegarde. htmi> |
|---------------------------------|----------------------------------------------------------------------|------------------------------------------------------------------|
| ossier de sauvegarde:           | C:\Sauvegarde DrTaxOffice                                            | <u>```</u>                                                       |
| lom du fichier de sauvegar      | DrTaxOffice_2019_02_01_1352.dto.full.backup                          | <b>S</b>                                                         |
|                                 |                                                                      | Restaurer le fichier de sauveg                                   |

# 9 SUPPORT ET AUTRES INFORMATIONS

Si vous avez encore des questions où vous avez besoin d'assistance nous sommes à votre disposition :

- Par e-mail: <u>lausanne@ringler.ch</u>
- N° du support 021 560 30 00
- L'installation et la migration se fait normalement par votre informaticien et nous restons à disposition en cas de besoin.
   Sur demande nous pouvons également le faire en collaboration avec votre informaticien au tarif en vigueur.